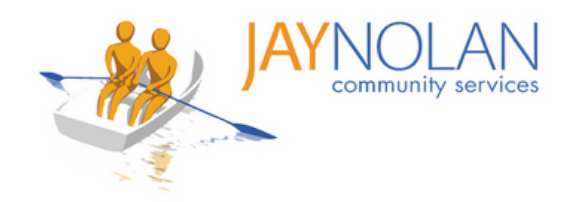

## Hojas Informativas de Paycom Learning

Toda la capacitación para el personal de JNCS se completará a través de Paycom Learning. Puedes registrarte para una capacitación dirigida por un instructor o completar un curso de autoestudio iniciando sesión en tu portal de Paycom. Paycom Learning facilita el registro para capacitaciones, el acceso a materiales de capacitación y el seguimiento de tus certificaciones.

#### Por favor, revisa estas hojas informativas para comenzar a usar Paycom Learning.

#### Cómo usar Paycom Learning

- 1. Cómo iniciar sesión en Paycom
- 2. Cómo registrar horas para la capacitación
- 3. Introducción al panel de Paycom Learning
- 4. Cómo registrarse para capacitaciones dirigidas por un instructor
- 5. Iniciar sesión en una capacitación dirigida por un instructor
- 6. Cómo tomar cursos de autoaprendizaje
- 7. Cómo tomar cursos de autoaprendizaje con enlaces externos -

Política de prevención de la violencia en el lugar de trabajo

8. Cómo tomar cursos de autoaprendizaje con enlaces externos -

Capacitación en prevención del acoso sexual y la discriminación

#### Ayuda adicional

- 9. Cómo subir una certificación
- 10. Cómo completar un curso
- 11. Cómo usar HD Meeting para capacitaciones en línea dirigidas por un instructor
- 12. Cómo tomar exámenes para cursos de capacitación
- 13. Cómo cambiar las preferencias de idioma en Paycom

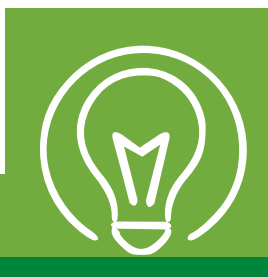

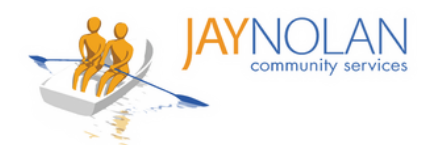

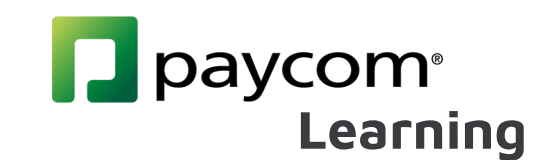

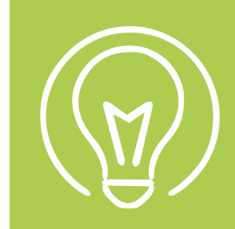

## Cómo iniciar sesión en Paycom

Paycom es una herramienta necesaria que se utiliza en toda la organización. Por favor, tómate el tiempo para conocer el sitio. También se puede descargar en tu teléfono.

| 1 | Ve a <b>Paycom.com Q</b><br>Haz clic en <b>"Login"</b> (Iniciar Sesión)                                                                                                    |                                                                                                    | About Us Resources                                                                                                    |
|---|----------------------------------------------------------------------------------------------------|----------------------------------------------------------------------------------------------------|----------------------------------------------------------------------------------------------------|
| 2 | Elige <b>Employee</b> (Empleado)                                                                                                    | Client ③<br>Employee ③<br>Accountant ③                                                                                                    | The first control of the second second seco |
| 3 | Ingresa tu <b>username</b> (nombre de usuario),<br>(contraseña) & <b>last 4 digits of SSN</b> (los últ<br>de tu seguro social)<br>Nota: Si olvidaste tus credenciales, haz<br>enlace "Olvidé mi nombre de usuario o | , password<br>imos 4 dígitos<br>clic en el<br>contraseña"                                                                                                    | Usemame *  Password *  Last 4 digits of SSN or PIN *  Last 4 digits of SSN or PIN *  Log IN Use Single Sign-On                                                                                                    |
| 4 | Elige una opción para <b>verificar</b> tu<br>cuenta, ya sea un mensaje de texto o<br>una notificación por correo electrónico.                                                                                       | Step One: Two-Factor Authentication<br>How would you like to verify your account?<br>If you choose Text Message, you will receive<br>verification code. Message and Data rates m<br>Send a text to +1 (***) *****67<br>Call me at +1 (***) *****67<br>Send an email to sog*********************************** | one text message per request with a<br>y apply.<br>Terms of Use Privacy Policy                                                                                                    |
| 5 | Una vez que hayas recibido el <b>código</b> de<br>autenticación de 6 dígitos, ingresa los<br>números en el área designada.                                                                                          |                                                                                                    | Cancel Next Employee Self-Service® Step Two: Enter Authentication Code Please enter the 6-digit authentication code below that was sent to +1 (***) ***.**67.                                                                                                    |
| 6 | ¡Todo listo! Bienvenido a tu pág                                                                                                    | jina de inicio.                                                                                                    | Vour code may take a few moments to arrive. Do not share this code with anyone.  I dicates Required Field Grant Automisation Code *  Resend Code Remember this device?  VEBUFY                                                                                                    |
|   | The Management Time Off Requests information Payeril Documents Checklines Benefits Personnet/rooms Lear                                                                                                    | All Here Company Information  Company Information  ff Requests sit Time Off  ff Reduces                                                                                                    |                                                                                                    |

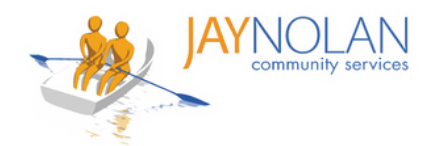

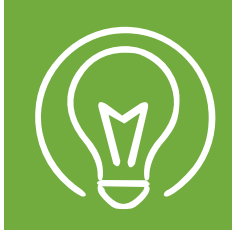

## Cómo Registrar Horas para Entrenamiento

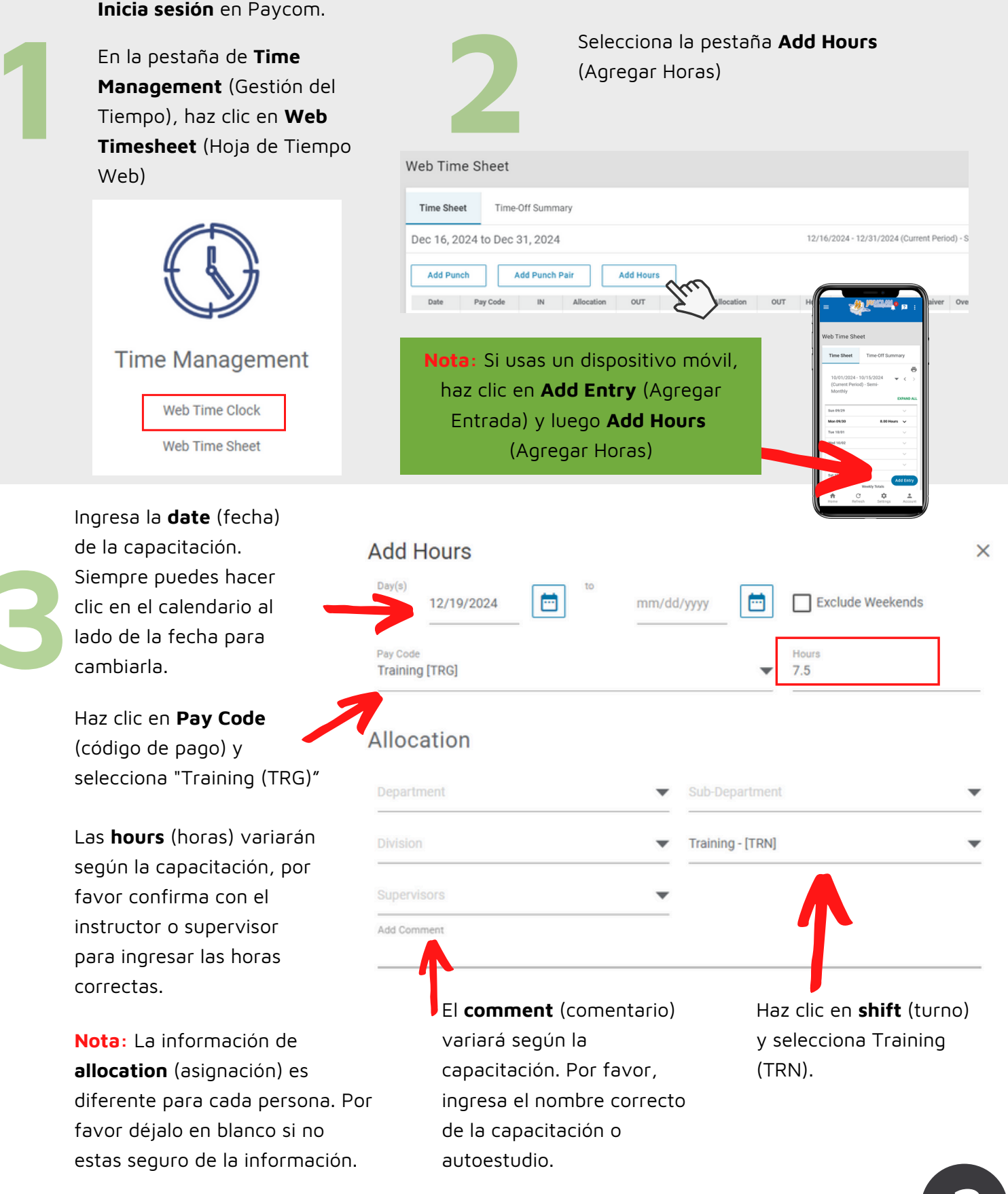

2

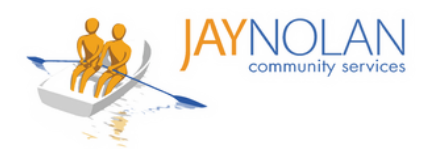

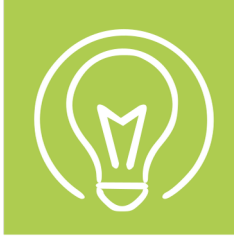

## Introducción al Panel de Aprendizaje de Paycom

- Inicia sesión en Paycom
- Busca "Learning"
- Luego haz clic en "My Learning"

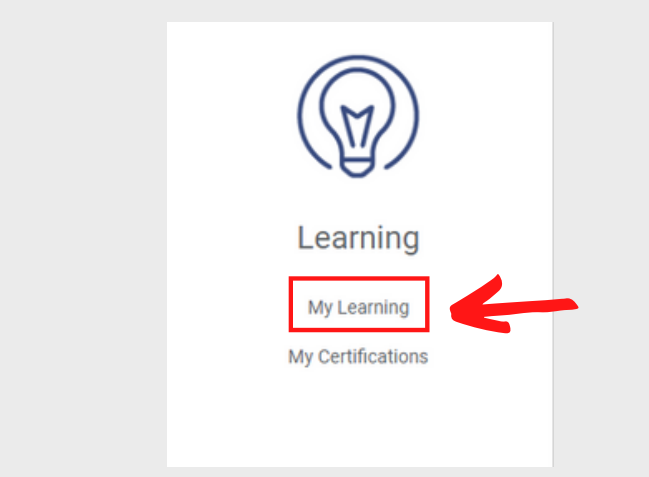

**Continuar Aprendizaje**: Cursos que comenzaste pero que aún no completaste.

#### Continuar Aprendizaje

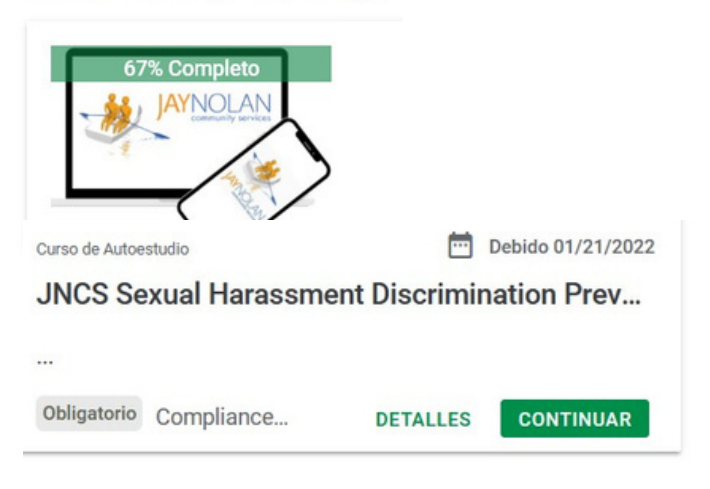

está registrado o le han sido asignados. Aprendizaje Asignado

Aprendizaje Asignado: Cursos para los que

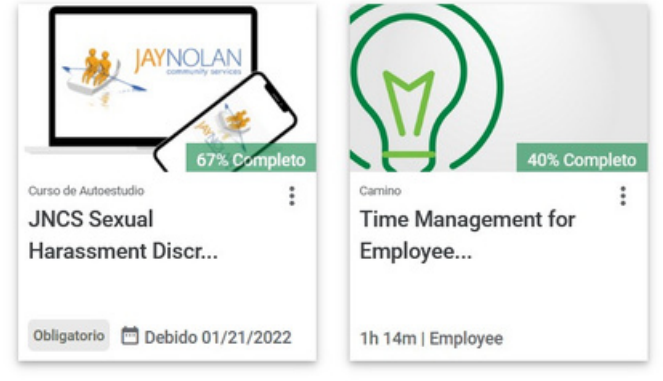

**Buscar Aprendizaje Disponible**:Cursos de capacitación requeridos en vivo en los que puede registrarse, o cursos de autoaprendizaje que puede tomar a pedido a través de Paycom.

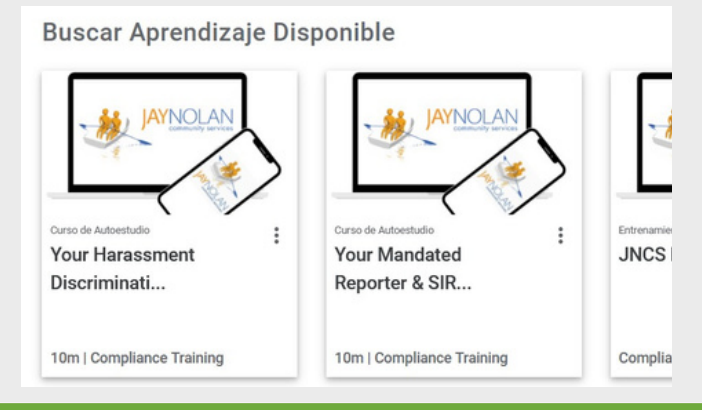

#### Historial

Haga clic en "**Historial**" en el menú a la izquierda de su pantalla.

El historial refleja todas sus clases y certificados completados anteriormente, y sus fechas de finalización.

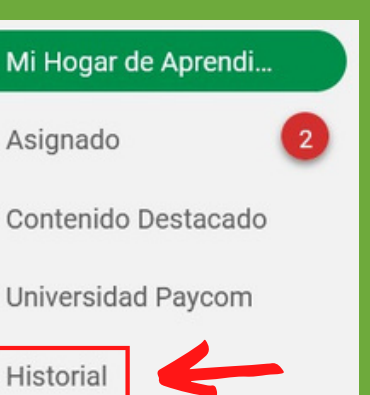

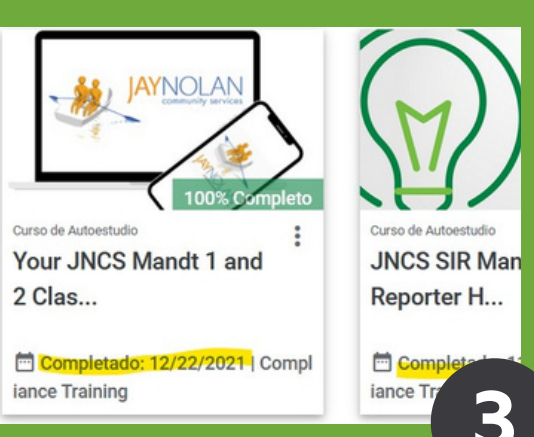

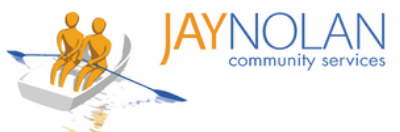

Cómo Registrarse para Entrenamientos **Dirigidos por Instructores** 

Inicie sesión en Paycom.

En la pestaña Aprendizaje, haga clic en "Mi Aprendizaje"

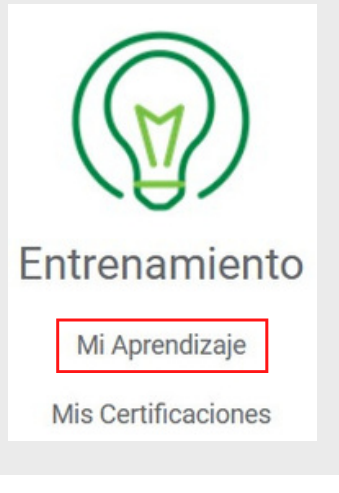

Solicitar el horario que mejor se adapte a sus necesidades. Revise sus correos electrónicos para confirmar la aprobación.

Available Sessions Inscribirse Ubicación de la Sesión Estado Date/Time 01/26/2022 - 01/26/2022 Virtual 10:00 AM - 2:00 PM (PST) SOLICITAR Available Virtual 01/27/2022 - 01/27/2022 10:00 AM - 2:00 PM (PST)

Nota: Confirme la franja horaria con su supervisor antes de registrarse.

### ¡Estás registrado!

#### NO PULSE 'START' ANTES DE LA HORA **DE CLASE PROGRAMADA.**

paycom<sup>®</sup>

Disponible"

START

Esto evitará que pueda cancelar la clase si necesita reprogramarla.

#### ¿Necesita reprogramar?

Si necesita reprogramar, busque la clase en su "Aprendizaje Asignado." Presione los 3 puntos en la clase y haga clic en "Drop Class" para cancelar su registro.

Ahora puede registrarse para un horario diferente.

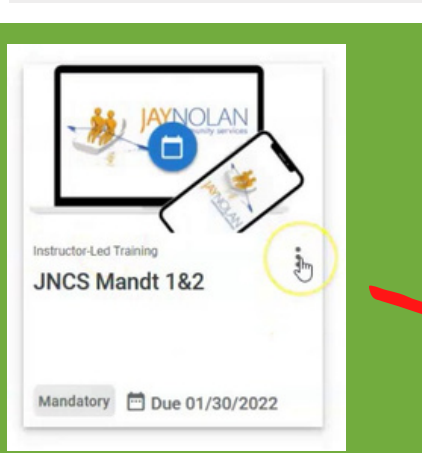

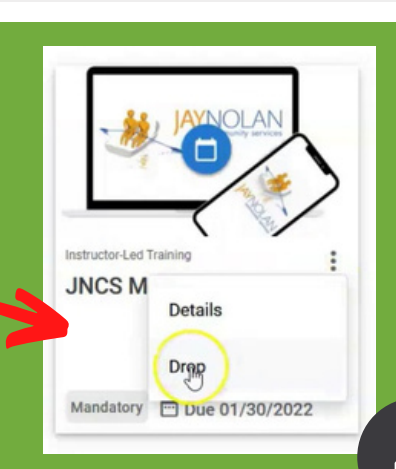

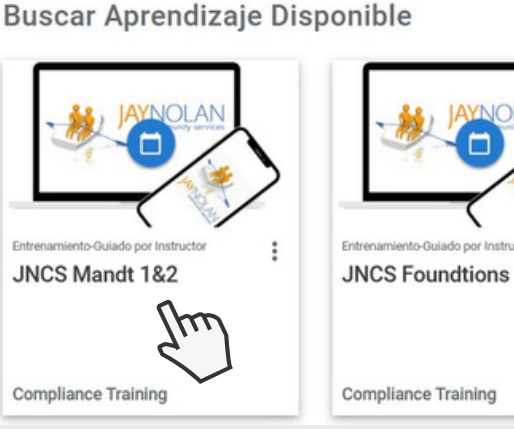

Learning

Seleccione el curso en el que desea registrarse en "Buscar Aprendizaje

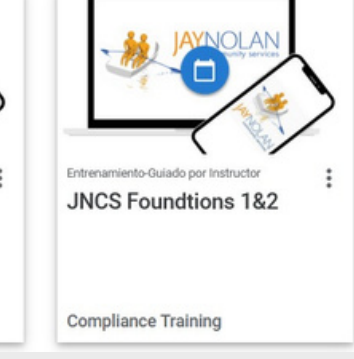

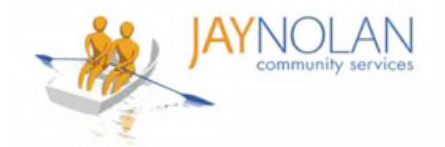

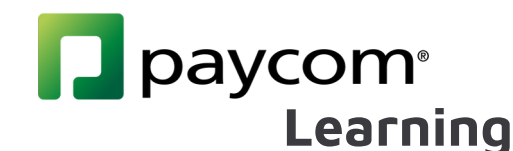

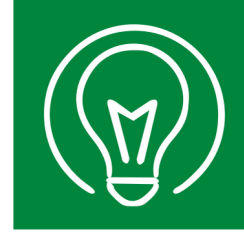

### Cómo Iniciar Sesión en un Entrenamiento Dirigido por Instructores

Importante: Se RECOMIENDA ALTAMENTE tomar las clases de capacitación de Paycom en una computadora, NO en un dispositivo móvil. Paycom y la reunión de HD deben estar abiertas al mismo tiempo.

Si no tienes acceso a una computadora de escritorio o portátil, por favor consulta con tu supervisor para organizar un espacio de trabajo donde puedas tomar la clase.

Si debes usar un teléfono móvil, asegúrate de poder abrir tu reunión de HD y Paycom al mismo tiempo.

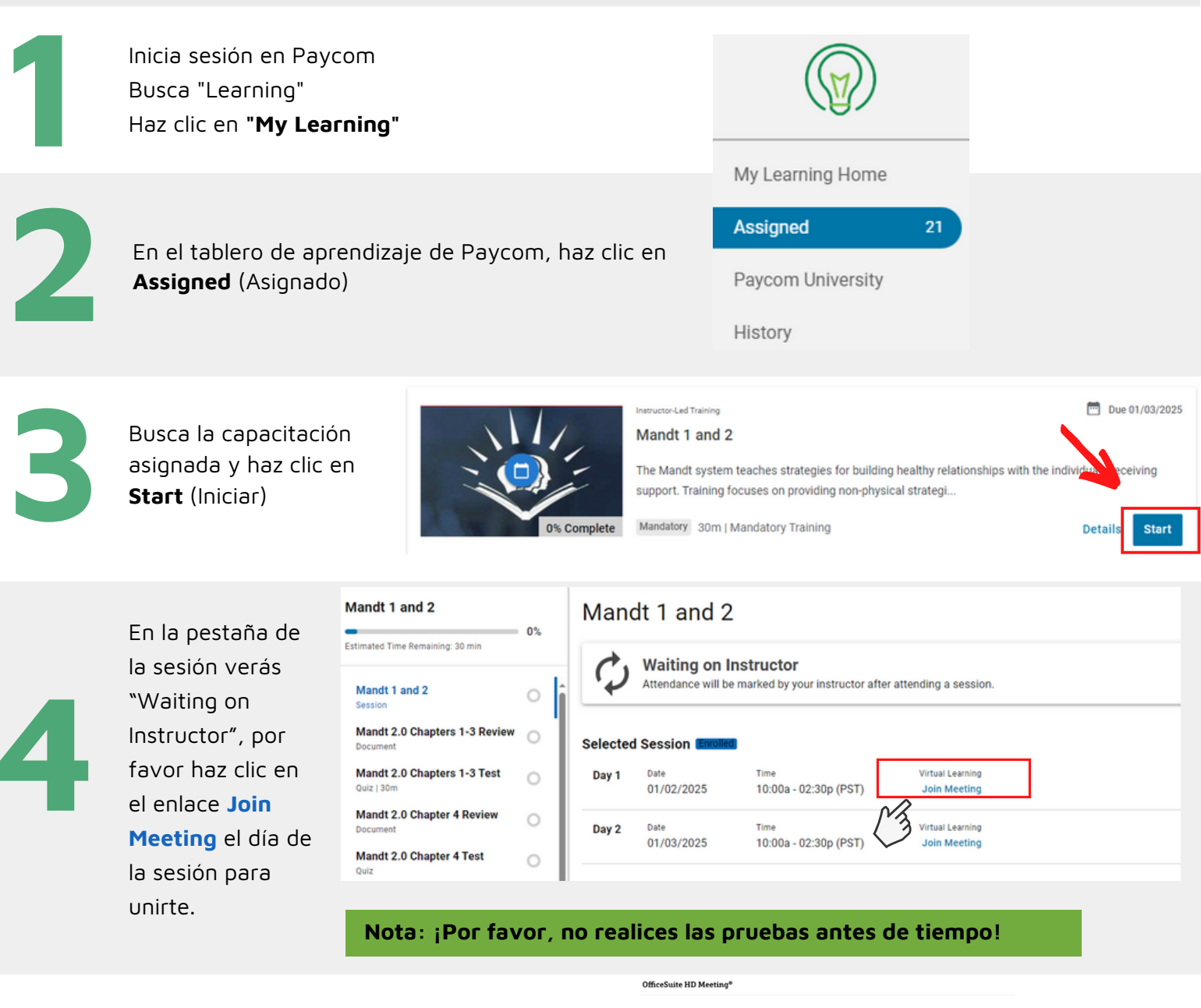

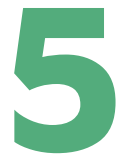

Inicia la reunión a través de HD mientras también tienes abierta la pestaña de Paycom.

Laurich Monthly

If you don't see a dialog, click Launch Meeting be

ving issues with OfficeSuite Client? Join from Your Browser

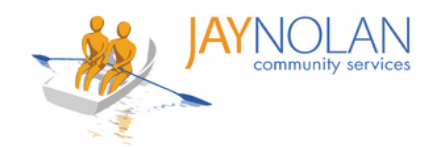

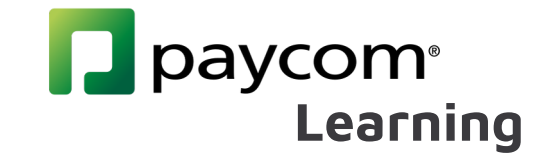

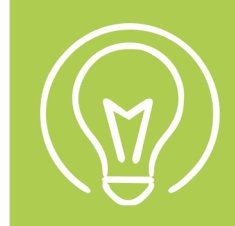

•

### Cómo tomar Cursos de Autoaprendizaje (Self-Study)

Algunas clases de capacitación son "Cursos de autoaprendizaje." Están disponibles a pedido y se pueden tomar cuando lo desee. Para tomar una clase a pedido:

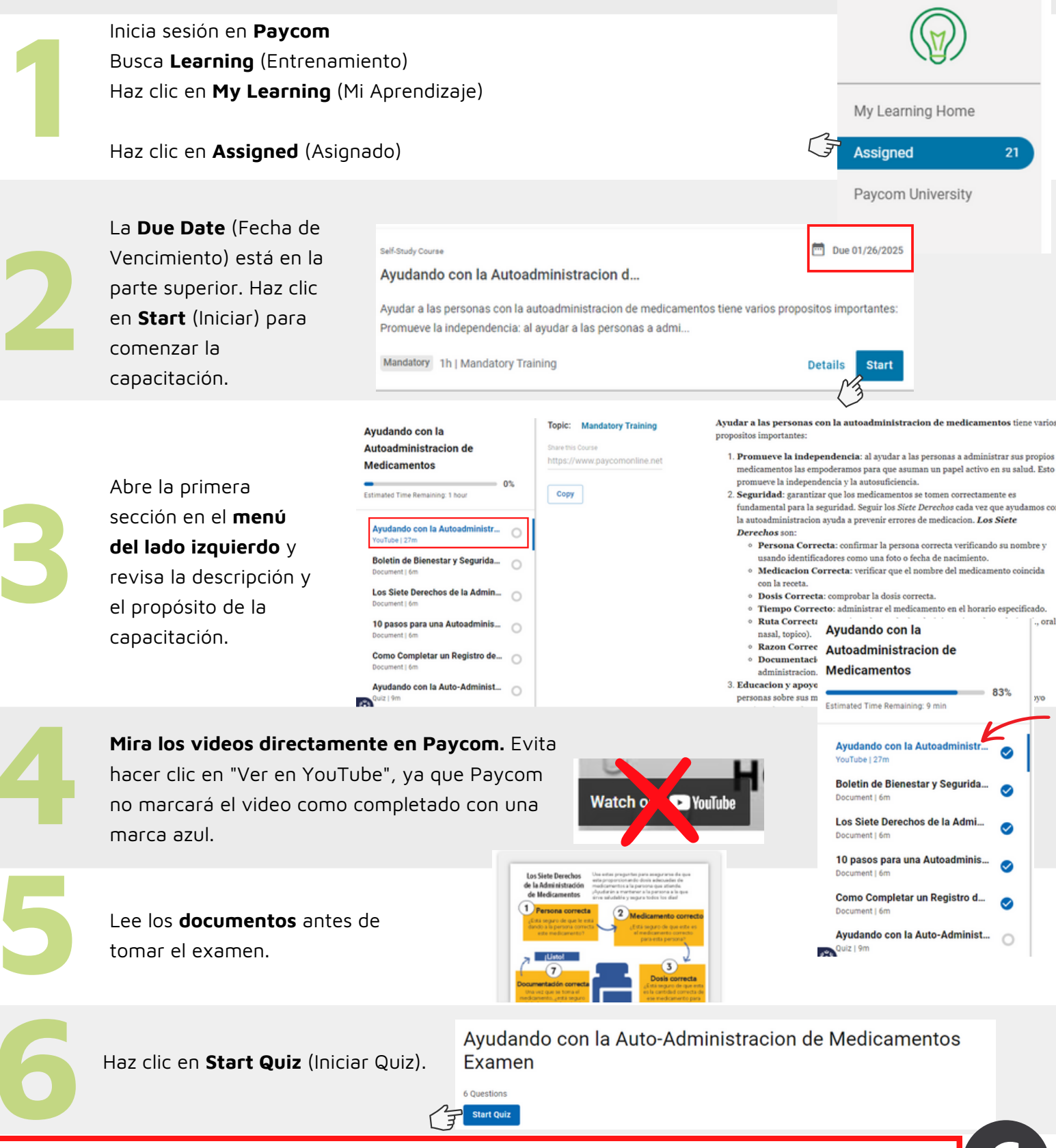

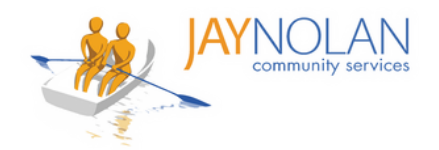

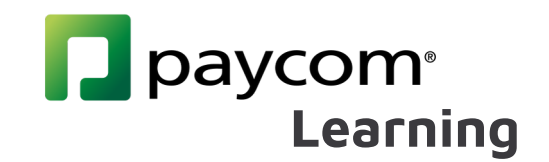

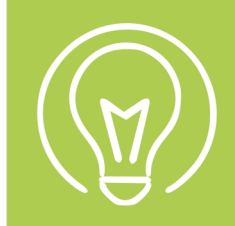

## Cómo tomar Cursos de Autoaprendizaje (Self-Study) con Enlaces Externos

Algunas clases de capacitación son "Cursos de Autoaprendizaje". Estás automáticamente inscrito y puedes completarlos a tu propio ritmo antes de la fecha de vencimiento. Para tomar un curso de Autoaprendizaje:

Los cursos de Autoaprendizaje con enlaces externos están limitados a la **Seuxal Harassment and Discrimination Prevention** (Capacitación en Prevención de Acoso Sexual y Discriminación) y **Workplace Violence Prevention Policy** (Política de Prevención de Violencia en el Lugar de Trabajo).

**Nota**: Por favor, asegúrate de usar una computadora o laptop para esta capacitación, ya que estos cursos específicos no se pueden completar en un dispositivo móvil.

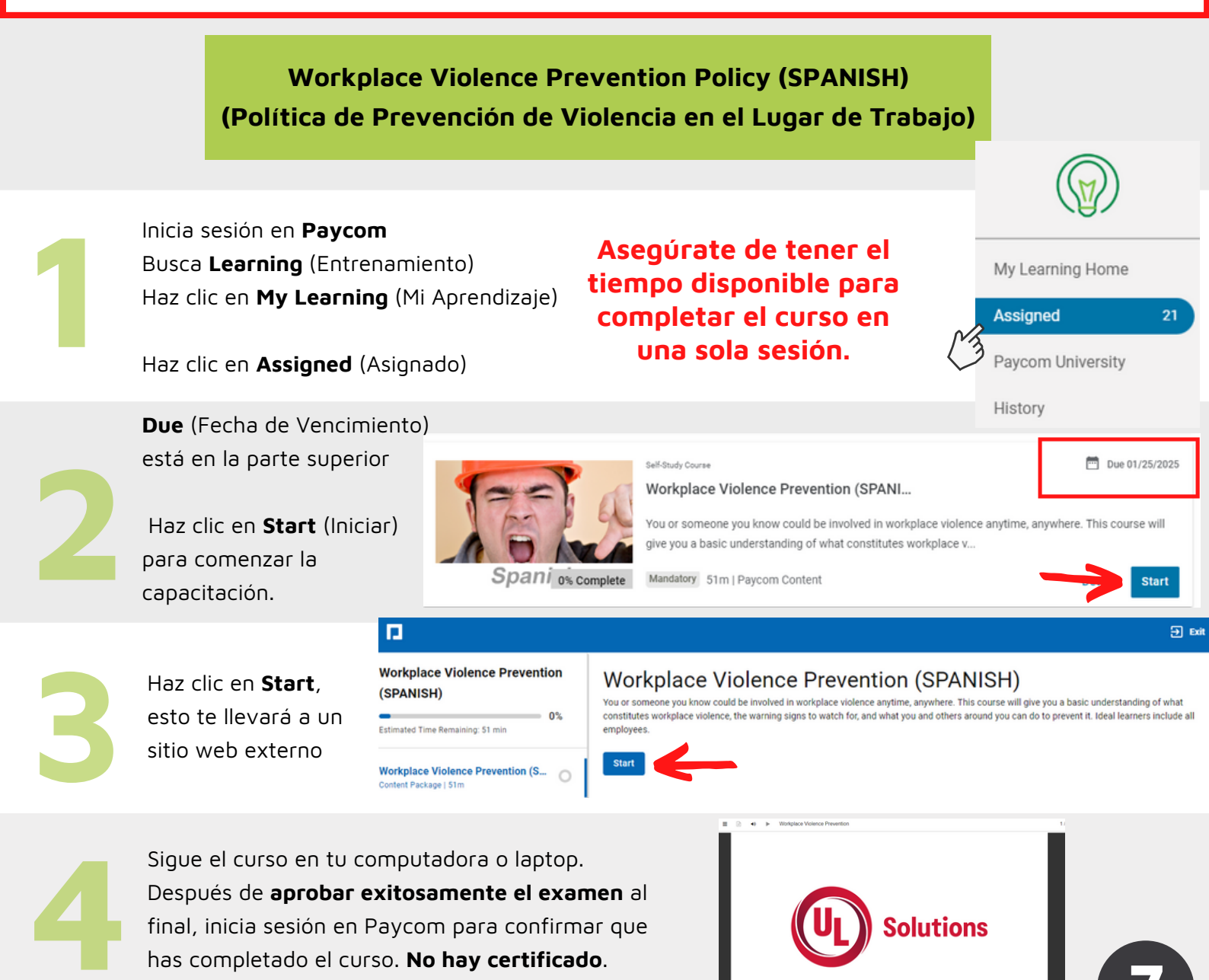

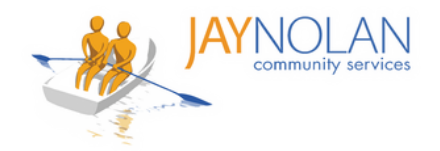

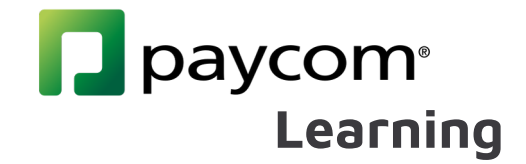

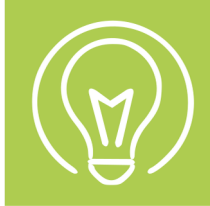

## Cómo tomar Cursos de Autoaprendizaje (Self-Study) con Enlaces Externos

Algunas clases de capacitación son "Cursos de Autoaprendizaje". Estás automáticamente inscrito y puedes completarlos a tu propio ritmo antes de la fecha de vencimiento. Para tomar un curso de Autoaprendizaje:

Los cursos de Autoaprendizaje con enlaces externos están limitados a la **Seuxal Harassment and Discrimination Prevention** (Capacitación en Prevención de Acoso Sexual y Discriminación) y **Workplace Violence Prevention Policy** (Política de Prevención de Violencia en el Lugar de Trabajo).

**Nota**: Por favor, asegúrate de usar una computadora o laptop para esta capacitación, ya que estos cursos específicos no se pueden completar en un dispositivo móvil.

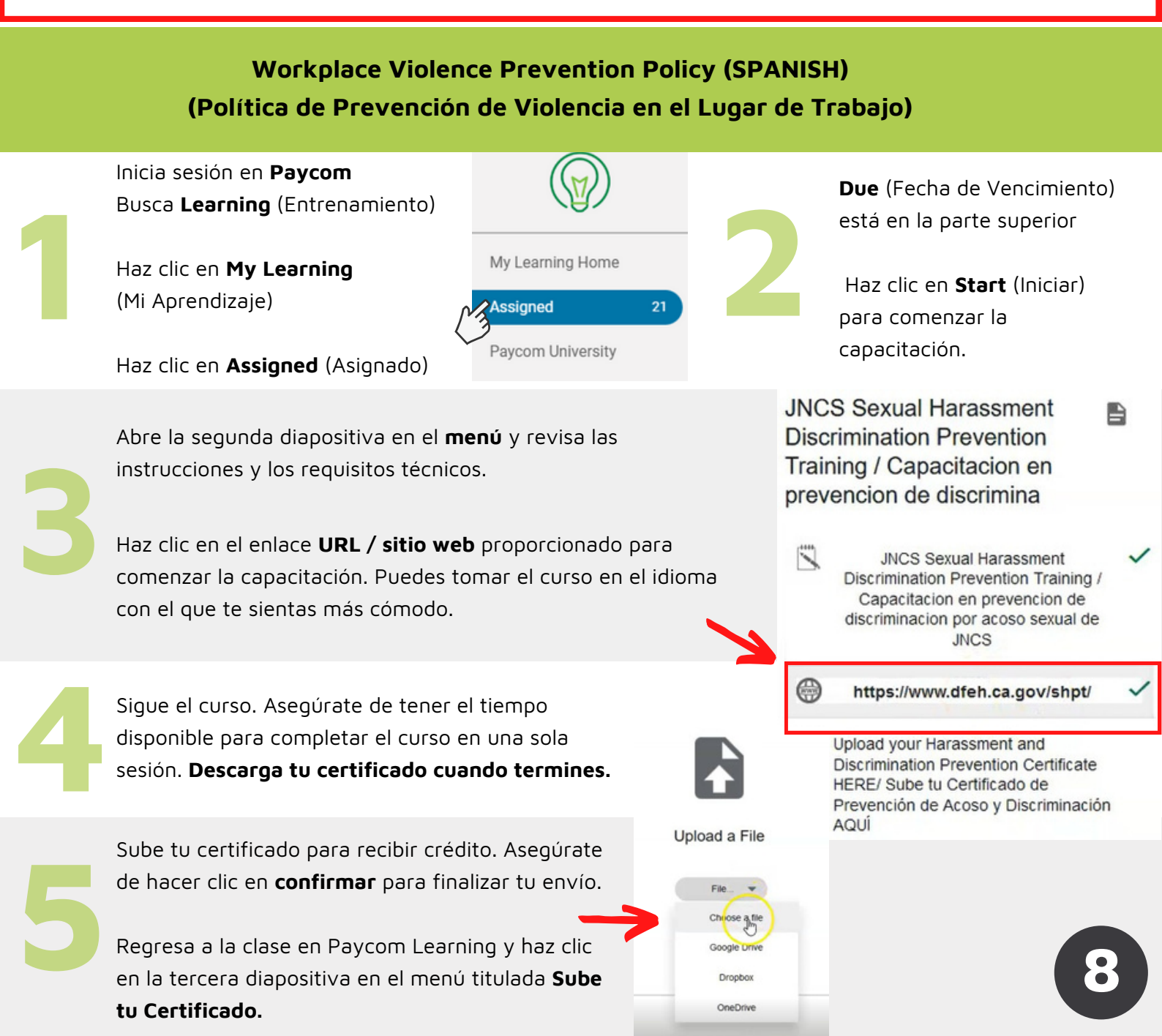

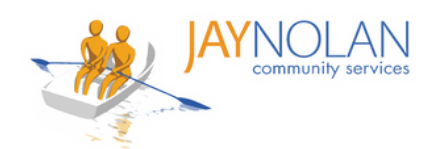

## Learning

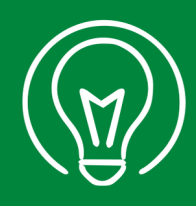

### Cómo Subir un Certificado de un Curso de Autoaprendizaje (Self-Study)

SOLO para capacitación sobre prevención del acoso sexual y carga de certificados de RCP externos

Descargue el certificado del curso después de completar un curso de autoaprendizaje. Cuando guarde el archivo en su computadora, agregue su nombre completo al nombre del archivo.

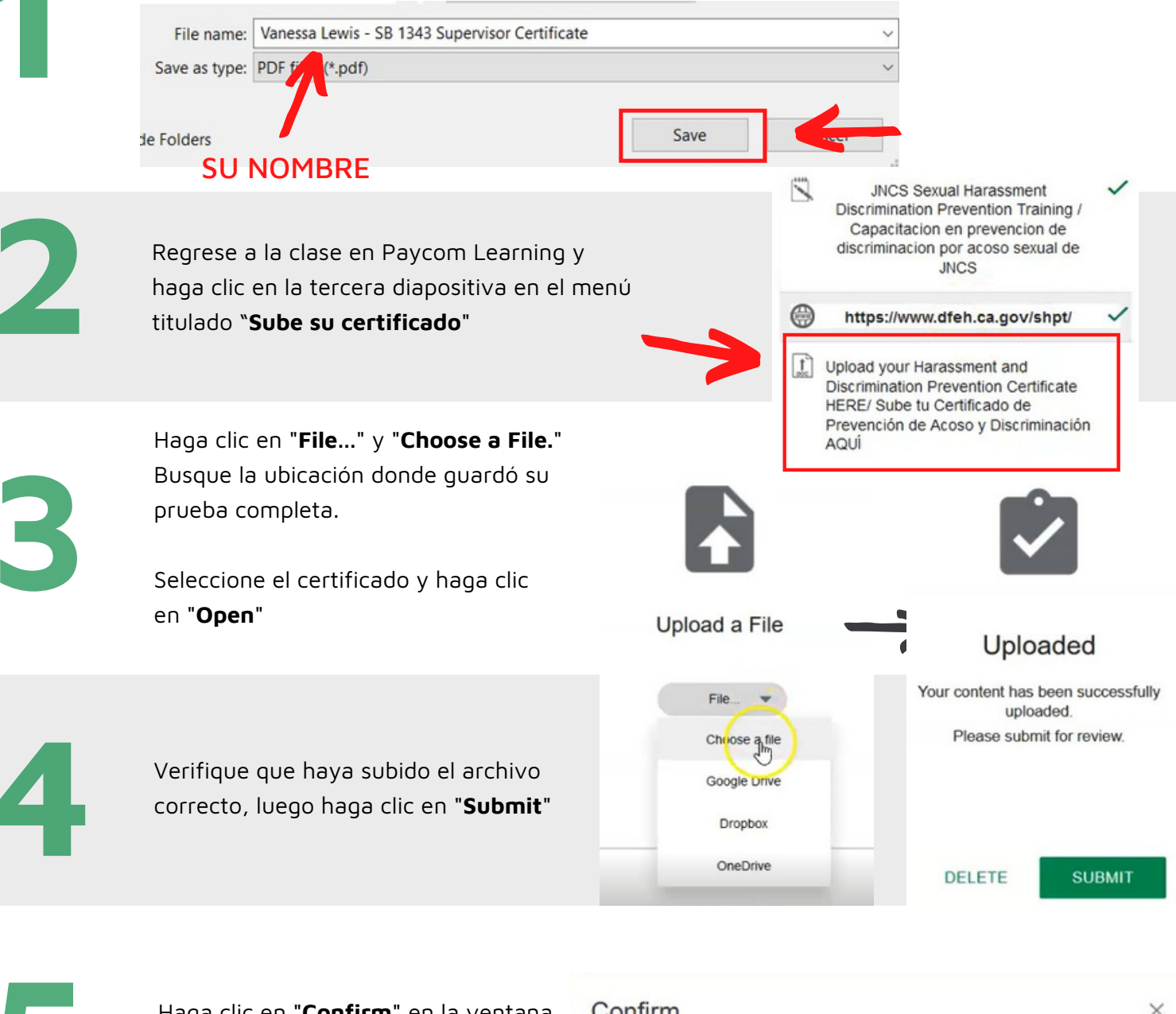

Haga clic en "**Confirm**" en la ventana emergente para confirmar su envío

#### Confirm

Are you sure you want to submit the uploaded file?

CANCEL

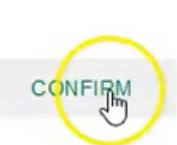

¡Todo listo! Recibirá un aviso de aprobación o comentarios por correo electrónico dentro de los 7 días.

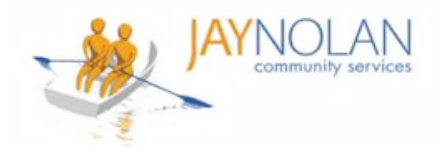

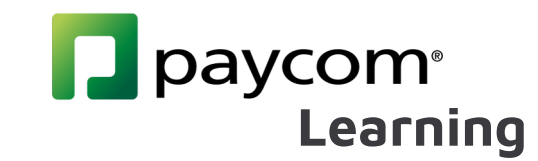

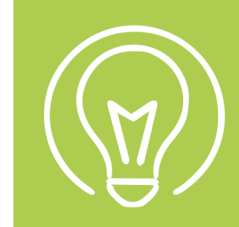

### Cómo completar un curso

Revisa tus correos electrónicos. **DEBE hacer clic en el** enlace del correo electrónico "Evidencia de desempeño aprobada" para completar su curso.

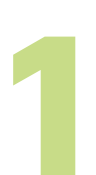

Después de que el departamento de capacitación apruebe su prueba, certificado o formulario requerido, recibirá un correo electrónico de "**Performance Evidence Approved.**"

Haga clic en el enlace del correo electrónico

#### Performance Evidence Approved

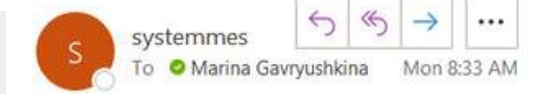

Employee Name: GAVRYUSHKINA, MARINA I

Employee GAVRYUSHKINA, MARINA I Upload Your APWSI Mandated Reporter Certificate HERE has been approved on 03/21/2022 10:33 AM by Jstark. You must select the hyperlink below in order to log into Employee Self Service and view your Performance Evidence to mark the course as complete.

SIR and Mandated Reporter Online Training Certification

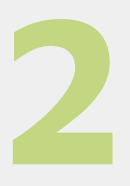

Log In (Inicie sesión) en Paycom y revise su "performance evidence" en el curso de autoaprendizaje.

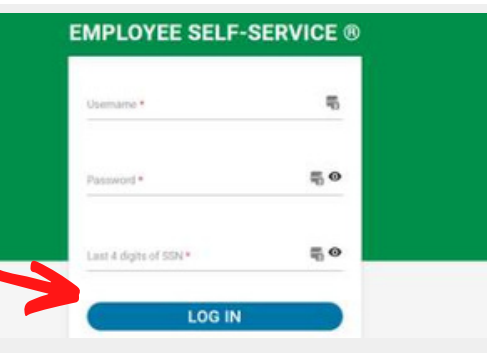

Cada elemento del menú de un curso debe marcarse con una marca de verificación azul.

Nota: Si no ve una marca de verificación azul, haga clic en el elemento. Si su prueba/certificado fue aprobado, aparecerá la marca de verificación.

JNCS Sexual Harassment Discrimination Prevention Training / Capacitacion en Prevencion de Discrimina

 Estimated Time Remaining:
 100%

 JNCS Sexual Harassment Discri...
 Image: Comparison of the second second

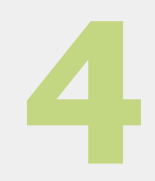

Revise sus correos electrónicos en busca de "COURSE Completion Notification."

¡Todo listo! Puede consultar su 'Historial' en Paycom Learning para confirmar el 100% de finalización.

#### **COURSE** Completion Notification

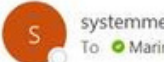

systemmessage@paycomonline.com To OMarina Gavryushkina

Employee Name: GAVRYUSHKINA, MARINA I Employee Email: mgavryushkina@jaynolan.org

COURSE Completed : SIR and Mandated Reporter Online Training Certification

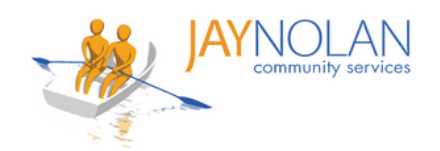

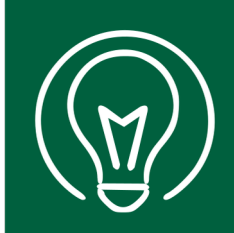

## Cómo usar HD Meeting para Capacitaciones En Línea Dirigidos por un Instructor

10 minutos antes de su sesión de clase en vivo, haz clic en el enlace **Join Meeting** en tu Paycom.

| Mandt 1 and 2                             |   |  |
|-------------------------------------------|---|--|
| Estimated Time Remaining: 30 min          |   |  |
| Mandt 1 and 2<br>Session                  | 0 |  |
| Mandt 2.0 Chapters 1-3 Review<br>Document | 0 |  |
| Mandt 2.0 Chapters 1-3 Test<br>Quiz   30m | 0 |  |
| Mandt 2.0 Chapter 4 Review<br>Document    | 0 |  |
| Mandt 2.0 Chapter 4 Test                  | 0 |  |

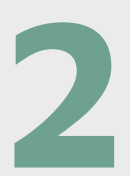

Tendrá la opción de descargar la aplicación **HD Meeting** o abrirla en el navegador. Elige cuál prefieres.

Si ya tiene HD Meeting instalado, se abrirá automáticamente.

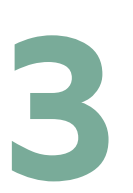

Cuando se le solicite, ingrese **su nombre completo** y su **dirección de correo electrónico**. Esto ayuda a los capacitadores a realizar un seguimiento de la asistencia.

Haga clic en "**Join Meeting**" para unirse a la clase.

Mantén tu cámara encendida. Recuerde permanecer en silencio hasta que sea su turno de hablar. Haga clic en "**Raise Hand**" si tiene alguna pregunta.

Use el cuadro de **chat** para interactuar con el capacitador y otros participantes.

Use **el menú** en la parte inferior de su pantalla para ajustar su configuración de audio y video, o salir de la sesión.

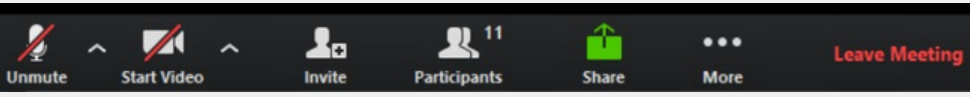

#### Mandt 1 and 2

| î | ¢        | Waiting on Instructor<br>Attendance will be marked by your instructor after attending a session. |                               |                                  |   |  |
|---|----------|--------------------------------------------------------------------------------------------------|-------------------------------|----------------------------------|---|--|
|   | Selected | Session Entolle                                                                                  |                               |                                  | _ |  |
| l | Day 1    | Date 01/02/2025                                                                                  | Time<br>10:00a - 02:30p (PST) | Virtual Learning<br>Join Meeting |   |  |
|   | Day 2    | Date 01/03/2025                                                                                  | Time<br>10:00a - 02:30p (PST) | Virtual Learning<br>Join Meeting | _ |  |

# Confirm Request Would you like to continue to download OfficeSuite HD Meeting to this computer?

#### Enter your name

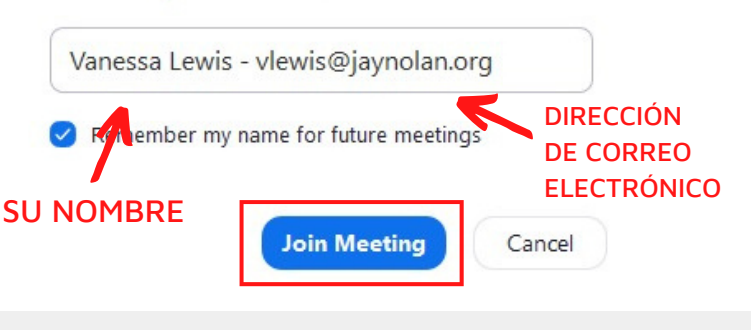

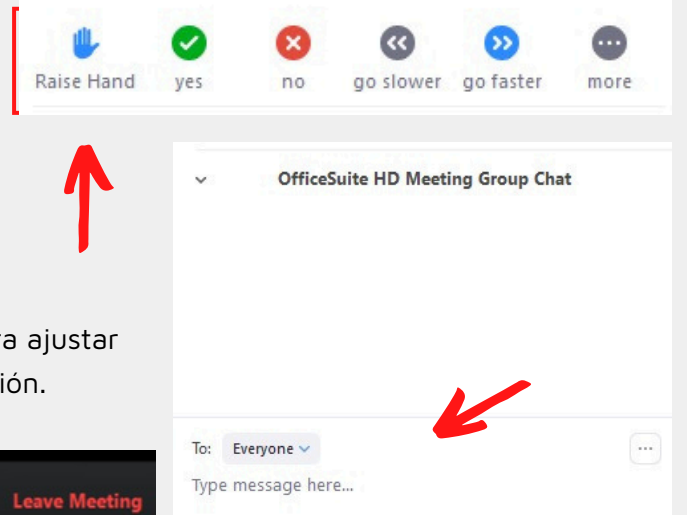

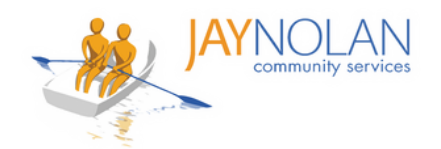

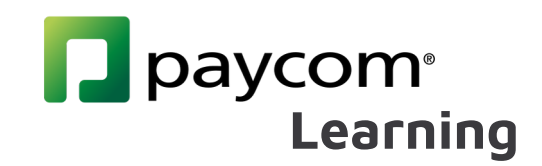

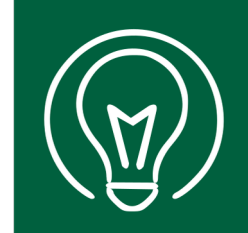

## Cómo tomar Exámenes para Cursos de Capacitación

#### **Entrenamientos Dirigidos por un Instructor**

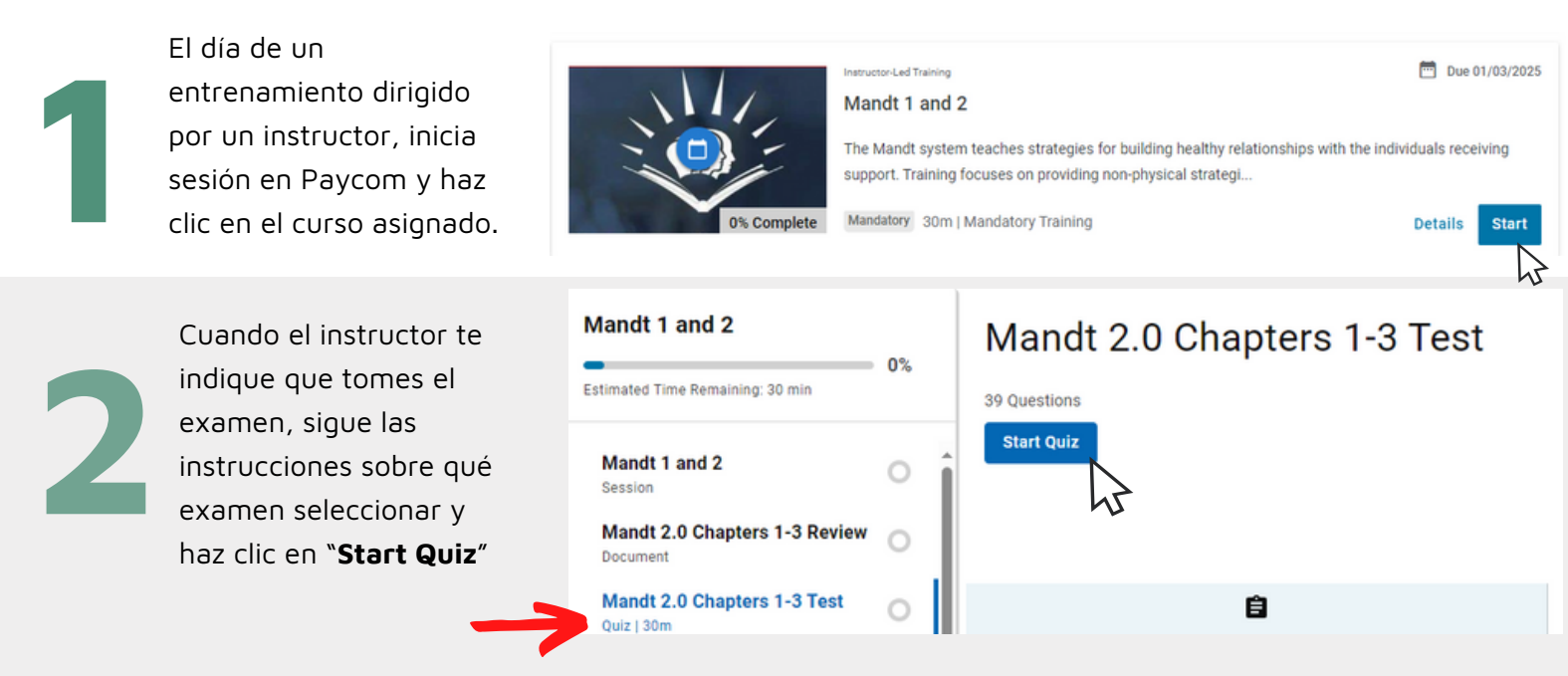

Nota: Por favor, no tomes los exámenes antes de tiempo. Si fallas una pregunta, tendrás que volver a tomar todo el examen

#### Cursos de Autoaprendizaje

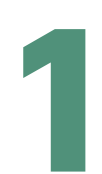

Haz clic en el curso de autoaprendizaje asignado que se encuentra en tu panel de "Mi aprendizaje"

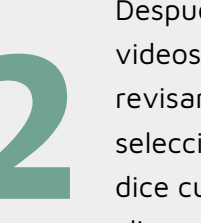

Después de ver los videos requeridos y revisar el material, selecciona la pestaña que dice cuestionario y haz clic en "**Start Quiz**"

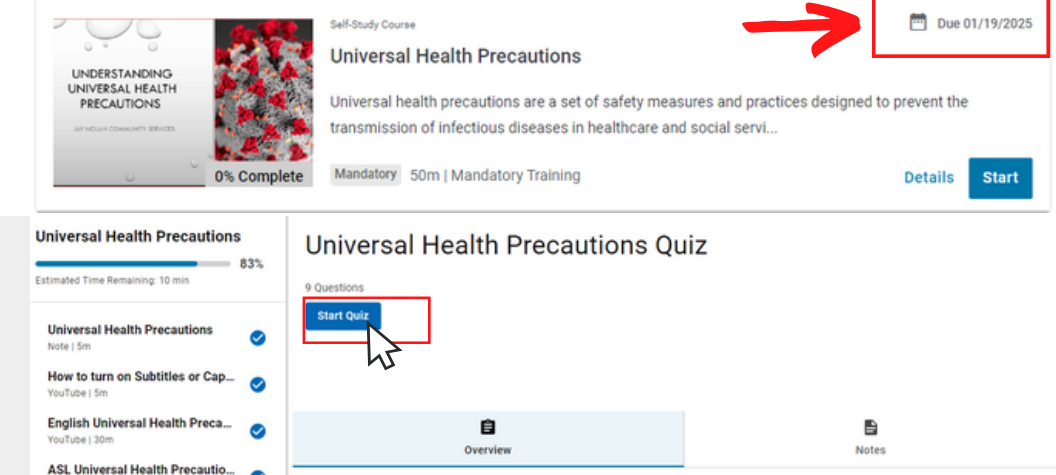

**Course Details** 

Universal Health Precautions sl...
Universal Health Precautions g...
Universal Health Precautions g...
Tags: Setf Study

Universal health precautions are a set of safety measures and practices designed to prevent the transmission of infectious diseases in healthcare and social service settings. These precautions include proper hand hygiene, the use of personal protective equipment (PPE), safe handling of bodily fluids and

Nota: Los cursos de autoaprendizaje y los cuestionarios se pueden tomar en cualquier momento, pero antes de la fecha de vencimiento

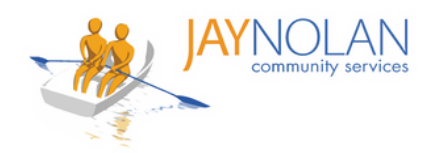

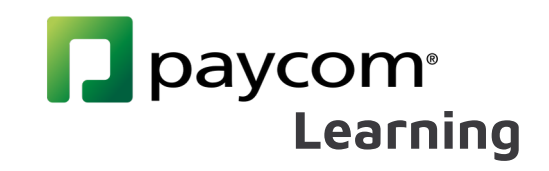

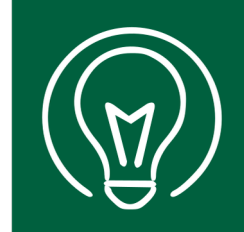

## Cómo cambiar las preferencias de idioma en Paycom

Inicie sesión en la aplicación Paycom.

Haga clic en el icono de la persona en la esquina superior derecha de la página. Aparecerá la información de su cuenta.

2

Haga clic en "Preferences"

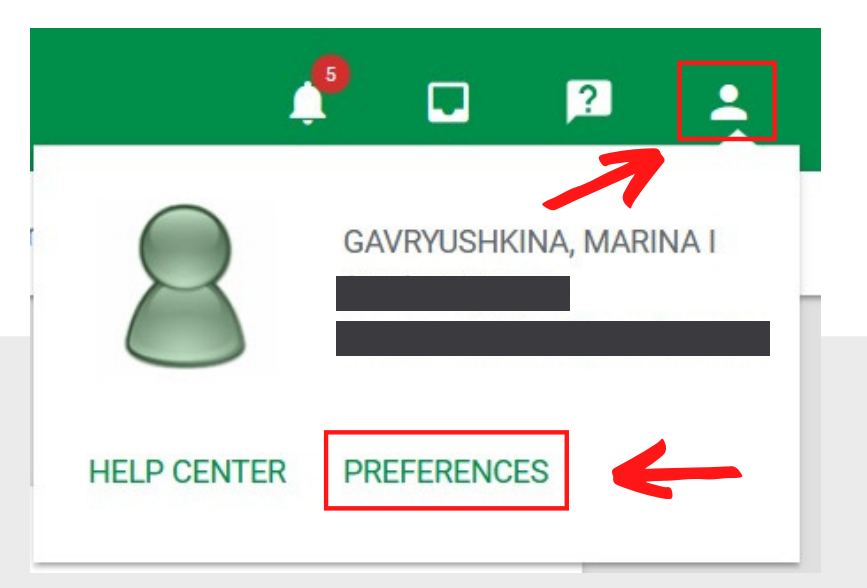

3

Desplácese hacia abajo hasta **"Language Preferences"** y use el menú desplegable para seleccionar **Español**.

### Language Preference

| Set Language Preference |   |
|-------------------------|---|
| English                 | * |
| English                 |   |
| Español                 |   |

Para finalizar el cambio, haga clic en "**Update**" en la parte inferior de la página.

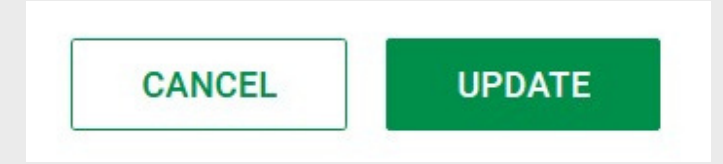

### ¡Todo listo!

Su panel de Paycom ahora debería mostrarse en español.